- 1. Connect to the modem via Wire or Wireless
- 2. Open a browser (Chrome, Firefox, Safari, etc.) and enter <u>192.168.1.1</u> into the address bar
- 3. Enter Admin as the username and @[last 8 digits of modem S/N] e.g. @12345678
- 4. Click Login
- 5. Click the Internet tab up above

| ome   | Internet     | lome Network | Sharing   | Telephony | Maintai                 |
|-------|--------------|--------------|-----------|-----------|-------------------------|
| nt to |              | _            |           |           |                         |
|       | Start Wizard |              | Set Up WI | AN        | Check My Network Status |
|       | Ø            |              | (((       | ))        | Network                 |
|       | )            |              |           |           |                         |

6. Locate the service listed as Internet\_Ethernet and click Edit

| Vodafone          | e Home Gatew | ay HG659               |                           |           | Admin    | Log out  |
|-------------------|--------------|------------------------|---------------------------|-----------|----------|----------|
| Home              | Internet     | Home Network           | Sharing                   | Telephony |          | Maintain |
|                   |              |                        |                           |           |          |          |
|                   |              | Internet Settings      |                           |           |          |          |
| Internet Settings |              | You can view the conn  | nection status of the HG6 | 659.      |          |          |
| Parental Control  |              |                        |                           |           |          |          |
| Rendwidth Control |              | internet_adsl          |                           |           |          |          |
| Internet Services |              | Access type:           |                           | DSL       |          |          |
| VPN               |              | IPv4 status:           |                           | Disco     | onnected |          |
| Forwarding        |              | Delete                 | Edit Restart P            | PPoE      |          |          |
| Routing Rules     |              | ✓ onnet_vdsl           |                           |           |          |          |
|                   |              | Access type:           |                           | VDSI      |          |          |
|                   |              | IPv4 status:           |                           | Disco     | onnected |          |
|                   |              | Delete                 | Edit Restart P            | PPoE      |          |          |
|                   |              | ✓ internet_vdsl        |                           |           |          |          |
|                   |              | Access type:           |                           | VDSL      | L        |          |
|                   |              | IPv4 status:           |                           | Disco     | onnected |          |
|                   |              | IPv6 status:           |                           | Disco     | onnected |          |
|                   |              | Delete                 | Edit                      |           |          |          |
|                   |              |                        |                           |           |          |          |
|                   |              | Access type:           |                           | Ether     | met      |          |
|                   |              | IPv4 status:           |                           | Conn      | recting  |          |
|                   |              | Delete                 | Edit Restart P            | PPoE      |          |          |
|                   |              | Internet_Ethernet      |                           |           |          |          |
|                   |              | Access type:           |                           | Ether     | met      |          |
|                   |              | IPv4 status:           |                           | Conn      | ected    |          |
|                   |              | IPv4 address:          |                           | 100.6     | 35.51.87 |          |
|                   |              | IPv4 primary D         | ONS server:               | 8.8.8     | .8       |          |
|                   |              | IPv4 secondar          | y DNS server:             | 8.8.4     | .4       |          |
|                   |              | IPv4 default<br>Delete | Edit                      | 100.6     | 35.0.1   |          |
|                   |              | USB_Vodem              |                           |           |          |          |
|                   |              | Access type:           |                           | UMT       | s        |          |
|                   |              | IPv4 status:           |                           | Disco     | onnected |          |

## 7. Match the following settings and then click Save

### Internet\_Ethernet

| Access type:               | Ethernet     |
|----------------------------|--------------|
| IPv4 status:               | Connected    |
| IPv4 address:              | 100.65.51.87 |
| IPv4 primary DNS server:   | 8.8.8.8      |
| IPv4 secondary DNS server: | 8.8.4.4      |
| IPv4 default gateway:      | 100.65.0.1   |
|                            |              |

Delete

Edit

# **Basic Information**

Enable connection:

Name:

Service type:

Connection type:

MTU:

MSS:

NAT type:

#### Link Information

Enable VLAN:

VLAN ID:

802.1p:

## **IP Information**

IP protocol version:

IPv4 addressing type:

Static DNS:

IPv4 primary DNS server:

IPv4 secondary DNS server:

| _ | _ |  |
|---|---|--|
|   | • |  |
|   |   |  |
| - |   |  |
|   |   |  |
|   |   |  |
|   |   |  |
|   |   |  |

Internet\_Ethernet

✓ INTERNET □ TR069 VOICE □ Other

| IP routing (IP) | ~ |
|-----------------|---|
| 1500            |   |
| 0               |   |
| NAPT            | ~ |

# **~**

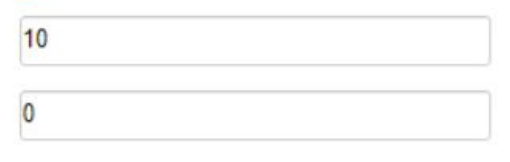

IPv4 ~

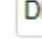

| 8 | . 8 | 8   | . 8   |    |
|---|-----|-----|-------|----|
| 8 | . 8 | . 4 | . 4   |    |
|   |     | C   | ancel | Sa |

Save